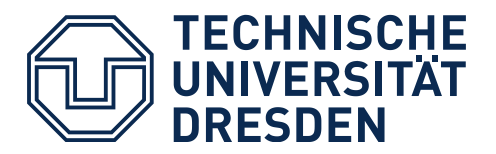

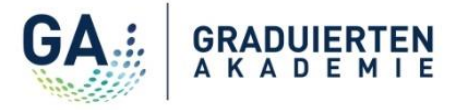

## Workshop registration – How does it work?

Choose a workshop that you would like to participate in and navigate to the details of the workshop. You have two option to do that:

 a) Click on the link of the workshop on the website of the Graduate Academy: Offers for Doctoral Candidates: <u>Link</u>
 Offers for Postdocs: <u>Link</u>

| SKILLS FOR SCIENTIFIC RESEARCH |                                                                                                    |  |  |
|--------------------------------|----------------------------------------------------------------------------------------------------|--|--|
| Do 8.10.2020                   | Gute Wissenschaftliche Praxis mit dem Schwerpunkt: Wie schreibe ich mein Laborbuch?                        |  |  |
| Do 8.10. bis Do<br>17.12.2020  | Gelassen bleiben im Forschungsalltag: Einführung in die Praxis des achtsamkeitsbasierten Stressmanagements |  |  |
| Mo, 12.10.2020                 | Short Workshop   Structuring a Research Paper                                                              |  |  |

## OR

b) Click on "View details" of your preferred workshop in the overview of courses in <u>Promovendus</u>:

| Courses Contact |                                                                                                    |                                                                      |
|-----------------|----------------------------------------------------------------------------------------------------|----------------------------------------------------------------------|
|                 | Course catalog Al course 23   winter semester 2020/2021   Al course 23   winter semester 2020/2021   Al course 23   Al course 23   Al course |                                                                      |
|                 | Search           [suche nach Veranstaltungsnummer, Titel, Titel (englisch)         Image: Constant Constant                      |                                                                      |
|                 | Course list<br>First Back 1-5 from 5 Next Last                                                                                                    | Items per page <b>10</b>                                             |
|                 | No Course title                                                                                                    | Appointments                                                         |
|                 | 7 DFG Kodex - Gute wissenschaftliche Praxis - Deutsch                                                                                                    | 29-Oct-2020, from 09:00 to 12:30<br>30-Oct-2020, from 09:00 to 12:30 |

Please acquaint yourself with the details of the workshop. If you would like to participate in the workshop, you have to **be logged in to Promovendus**. For this purpose, you need a ZIH user account. If you should not have a ZIH login yet, please contact your doctoral office or the Graduate Academy.

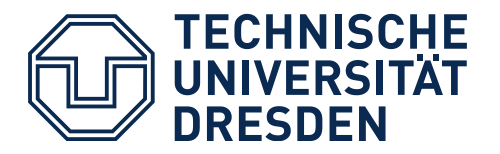

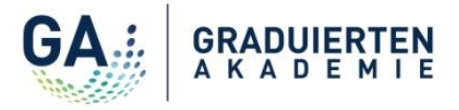

| Courses | Contact                                         |                                                           |
|---------|-------------------------------------------------|-----------------------------------------------------------|
|         | Courses / Writing Papers and Theses             | a in the Life and Natural Sciences / Description          |
|         | Course<br>Writing Papers and Theses in the Life | and Natural Sciences, Prof. Martin K. Wild                |
|         | Log in here to manage your course p             | articipation                                              |
|         | Course data                                     |                                                           |
|         | Course details <u>Description</u>               |                                                           |
|         | Description                                     |                                                           |
|         | Description (german)                            | Format: Short Workshop                                    |
|         |                                                 | Target Audience: Doctoral candidates and Postdocs         |
|         |                                                 | Language: English                                         |
|         |                                                 | Trainer: Dr. Andreas von der Dunk & Johannes Sperling     |
|         |                                                 | Date: Monday, 20.04.2020   9:00 - 10:30 am                |
|         |                                                 | Location: Graduate Academy, Mommsenstr. 7, seminar room 2 |

Once you are logged in, please use the button "Register" above the workshop details

| Courses | Contact |                                                                                      |                                                                       |  |  |  |  |
|---------|---------|--------------------------------------------------------------------------------------|-----------------------------------------------------------------------|--|--|--|--|
|         |         | Courses / Writing Papers and These                                                   | s in the Life and Natural Sciences / Course details                   |  |  |  |  |
|         |         | Course<br>Writing Papers and Theses in the Life<br>Bookmark event Register (possible | and Natural Sciences, Prof. Martin K. Wild<br>until 23/11/2020 00:00) |  |  |  |  |
|         |         | Course data           Course data           Course details         Description       |                                                                       |  |  |  |  |
|         |         | General data                                                                         | 41                                                                    |  |  |  |  |
|         |         | Course title (german)                                                                | Writing Papers and Theses in the Life and Natural Sciences            |  |  |  |  |
|         |         | Course title (english)                                                               | Writing Papers and Theses in the Life and Natural Sciences            |  |  |  |  |
|         |         | Short caption                                                                        | -                                                                     |  |  |  |  |
|         |         | Language                                                                             | English                                                               |  |  |  |  |
|         |         | Trainer                                                                              | Prof. Martin K. Wild                                                  |  |  |  |  |
|         |         | Period                                                                               | winter semester 2020/2021                                             |  |  |  |  |
|         |         | Course type                                                                          | Online Workshop                                                       |  |  |  |  |
|         |         | Course categories                                                                    | Science Communication                                                 |  |  |  |  |
|         |         | Target audience                                                                      | PhD Candidates<br>Postdocs                                            |  |  |  |  |
|         |         | Publicly visible                                                                     | 01/08/2020 to 31/03/2021                                              |  |  |  |  |

The registration for a workshop can only be executed via the button "Register" which will be active until the end of the registration period. As soon as you click the button "Register" and confirm your registration, you will receive an automatic email confirmation. The email also

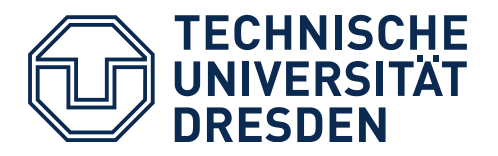

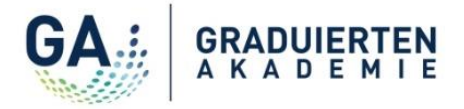

informs you whether your registration has been accepted of whether you might be on the waiting list. Please note that your registration is binding.

If your registration has been accepted, you will receive an invitation with further details approx. 4 weeks prior to the workshop.

If you are on the waiting list, you will be informed as soon as a place becomes available for you.

<u>Hint</u>: You can also use the button "Bookmark event" – in this case, the workshop will be saved in the list of your courses in "My profile" in your participation record (marked by a "V" for the German word "Veranstaltung"). However, note that in this case you are not yet registered for the workshop.

## Overview of your registrations and course details

You can view details about your registrations and the respective status via "My profile" in your participation record (marked by a "V" for the German word "Veranstaltung").

| Home My Profile Courses Contact | Philip Dokt                                                                                                    | orand / Veranstaltungsteilnehmer-Akte / My Courses              |                                       |            |
|---------------------------------|----------------------------------------------------------------------------------------------------|-----------------------------------------------------------------|---------------------------------------|------------|
| Philip Doktorand                | Cours<br>All cours                                                                                                    | e participations                                                |                                       |            |
| My Courses<br>Documents         | Search<br> Suche n                                                                                                    | ach Bezeichnung, Bezeich Q Registered Acceptures participations | ed Rejected Waiting list Bookmarked 🖈 |            |
|                                 | No. Course title Period                                                                                                    |                                                                 | Participation status                  |            |
|                                 | 12     Test Manuelle Matzvergabe     winter Semester 2020/2021     Ang       12     Einführung in das wissenschaftliche Arbeiten:     Summer Semester 2020     Akz |                                                                 | Angemeidet                            |            |
|                                 | 12 Schreiben 01/07/2020 to 01/08/2020                                                                                                    |                                                                 | Akzeptiert                            |            |
|                                 | 12                                                                                                    | Exposé schreiben                                                | 01/09/2020 to 04/09/2020              | Akzeptiert |

You also have the possibility to filter your list of courses. For this purpose, use the search option or the filters in the upper section.

To view all details for a course, such as the date and the description, please click exactly on the field "View course"!

| People My Profile Courses Contact |                                                          |                             |                          |                      |                            |             |
|-----------------------------------|----------------------------------------------------------|-----------------------------|--------------------------|----------------------|----------------------------|-------------|
|                                   | Philip Doktorand / Veranstaltungsteilne                  | ehmer-Akte / My Courses     |                          |                      |                            |             |
| Doktorand (239V1)                 | Course participations                                    |                             |                          |                      |                            |             |
| L D P G A M V                     | All courses ⑦ ← 12/11/2021 to 12/11/2021 0 / → Archive ⑦ |                             |                          |                      |                            |             |
|                                   | All Registered Accepted Rejected                         | Waiting list 🛛 Bookmarked 🖍 |                          |                      |                            |             |
| urses                             | Search                                                   |                             |                          |                      |                            |             |
| ments                             | þuche nach Bezeichnung, Bezeichnung 🍥 🍳                  |                             |                          |                      |                            |             |
|                                   | List of course participations                            |                             |                          |                      |                            |             |
|                                   | No. Course title                                         |                             | Period                   | Participation status |                            |             |
|                                   | 27 Exposé schreiben                                      |                             | 01/09/2020 to 04/09/2020 | Akzeptiert           | View participation details | View course |
|                                   | 21 Schreiben                                             |                             | 01/07/2020 to 01/08/2020 | Akzeptiert           | View participation details | View course |
|                                   | 28 Kopie von Exposé schreiben                            |                             | 29/07/2020 to 31/07/2020 | Akzeptiert           | View participation details | View course |
|                                   | 7 DFG Kodex - Gute wissenscha                            | ftliche Praxis - Deutsch    | 01/04/2021 to 30/09/2021 | Akzeptiert           | View participation details | View course |

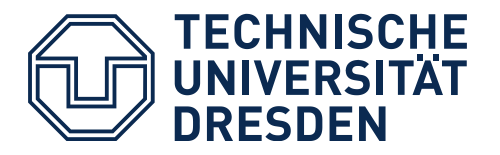

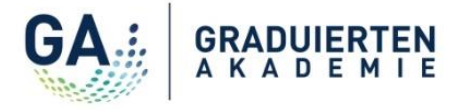

You will then find the details under the "Description" tab.

| Courses | Contact                                                                                        |                                                                                                    |  |  |  |  |
|---------|------------------------------------------------------------------------------------------------|----------------------------------------------------------------------------------------------------|--|--|--|--|
|         | Courses / Open Access - mehr als eine Fördervorgabe? / Description                             |                                                                                                    |  |  |  |  |
|         | Course<br>Open Access - mehr als eine Fördervo<br>View my participation details<br>Course data | orgabe?, Michael Wohlgemuth, Capice Thomas, Eloisa Deola Borges                                                                                                    |  |  |  |  |
|         | Course details <u>Description</u> Appoin                                                       | tments                                                                                                    |  |  |  |  |
|         | Description                                                                                    |                                                                                                    |  |  |  |  |
|         | Description (german)                                                                           | Datum:                                                                                                    |  |  |  |  |
|         | Dienstag, 19.03.2020   10:00-11:30 Uhr                                                         |                                                                                                    |  |  |  |  |
|         |                                                                                                |                                                                                                    |  |  |  |  |
|         |                                                                                                | Ort:                                                                                                    |  |  |  |  |
|         |                                                                                                | Graduiertenakademie, Mommsenstr. 7, Seminarraum 02                                                                                                    |  |  |  |  |
|         |                                                                                                | Beschreibung:<br>Das Thema Open Access erfährt über die Forschungsförderung eine wachsende Bedeutung gerade auch für<br>Doktorant/-innen. Zwei Referent/-innen des Open-Access-Service der SLUB beantworten<br>Nachwuchswissenschaftler/-innen die praktischen Fragen und Fördermöglichkeiten rund um das Thema Open-<br>Access-Publizieren. Konkret aufgegriffen werden folgende Aspekte: |  |  |  |  |

## **De-registration from a course**

You can de-register from a course (or its waiting list) until the deadline for the de-registration is over. To do so, go to your V-file via the tab "My profile". Then click on "View course" to see the course details.

*Hint*: You have to click exactly on the writing "View course", otherwise you will get to the "Participation status".

| People My Profile Course | People My Profile Courses Contact                        |                                                    |       |                          |                      |                            |             |
|--------------------------|----------------------------------------------------------|----------------------------------------------------|-------|--------------------------|----------------------|----------------------------|-------------|
|                          | Philip                                                   | Doktorand / Veranstaltungsteilnehmer-Akte / My Cou | irses |                          |                      |                            |             |
| Doktorand (239V1)        | Course participations                                    |                                                    |       |                          |                      |                            |             |
| L D P G A M V            | All courses 🕖 🔶 12/11/2021 to 12/11/2021 💿 🖌 🔸 Archive 🕖 |                                                    |       |                          |                      |                            |             |
|                          | All                                                      | Registered Accepted Rejected Waiting list Bookman  | (ed 🖈 |                          |                      |                            |             |
| urses                    | Searc                                                    | h                                                  |       |                          |                      |                            |             |
| ments                    | Suche nach Bezeichnung, Bezeichnung ()                   |                                                    |       |                          |                      |                            |             |
|                          | List of course participations                            |                                                    |       |                          |                      |                            |             |
|                          | No.                                                      | Course title                                       |       | Period                   | Participation status |                            |             |
|                          | 27                                                       | Exposé schreiben                                   |       | 01/09/2020 to 04/09/2020 | Akzeptiert           | View participation details | View course |
|                          | 21                                                       | Schreiben                                          |       | 01/07/2020 to 01/08/2020 | Akzeptiert           | View participation details | View course |
|                          | 28                                                       | Kopie von Exposé schreiben                         |       | 29/07/2020 to 31/07/2020 | Akzeptiert           | View participation details | View course |
|                          | 7                                                        | DFG Kodex - Gute wissenschaftliche Praxis - Deut   | sch   | 01/04/2021 to 30/09/2021 | Akzeptiert           | View participation details | View course |
|                          |                                                          |                                                    |       |                          |                      |                            |             |

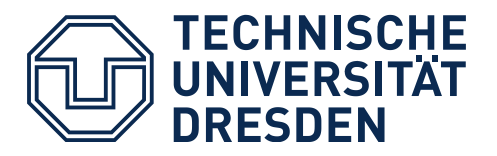

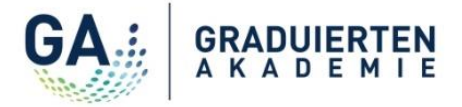

By clicking the button "De-register" you complete the deregistration. This button is active until the deadline for de-registration is over.

| Courses Cont | act                                |                                           |  |  |  |  |
|--------------|------------------------------------|-------------------------------------------|--|--|--|--|
|              | Courses / Exposé schreiben / C     | Course details                            |  |  |  |  |
|              | Course                             | Course                                    |  |  |  |  |
|              | Exposé schreiben, Dr. Ulbrich      |                                           |  |  |  |  |
|              | De-register (possible until 01/09/ | 2020 00:00) View my participation details |  |  |  |  |
|              | Course data                        |                                           |  |  |  |  |
|              | Course details Description         |                                           |  |  |  |  |
|              | General data                       |                                           |  |  |  |  |
|              | Course number                      | 27                                        |  |  |  |  |
|              | Course title (german)              | Exposé schreiben                          |  |  |  |  |
|              | Course title (english)             | Exposé schreiben                          |  |  |  |  |
|              | Short caption                      | -                                         |  |  |  |  |
|              | Language                           | German                                    |  |  |  |  |
|              | Trainer                            | Dr. Ulbrich                               |  |  |  |  |
|              | Period                             | 01/09/2020 to 04/09/2020                  |  |  |  |  |
|              | Course type                        | -                                         |  |  |  |  |
|              | Course categories                  | -                                         |  |  |  |  |
|              | Target audience                    | PhD Candidates<br>Postdocs                |  |  |  |  |
|              | Publicly visible                   | 29/07/2020 to 30/09/2020                  |  |  |  |  |

After the deadline, a de-registration is not possible via Promovendus anymore.

<u>Hint:</u> The deadline for cancellation is approximately 4 weeks before the start of the course due to organisational reasons. However, you can cancel your registration up to 10 working days before the event. Please send us an email to <u>graduiertenakademie@tu-dresden.de</u>.